# User Manual

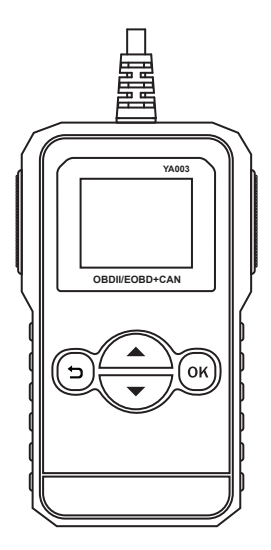

## Contents

| 1. General Scan Tool Information   |
|------------------------------------|
| 1.1 User Interface ····· 2         |
| 1.2 Specifications ····· 3         |
| 2. Using Your Scan Tool            |
| 2.1 Locating Data Link Connector 3 |
| 2.2 Connect The Tool ····· 4       |
| 3. Tool Menus                      |
| 3.1 Diagnostic Functions 5         |
| 3.2 DTC Look Up 6                  |
| 3.3 Voltage Test ····· 6           |
| 3.4 Option                         |
| 3.5 About                          |
| 4. Warranty Declaration 7          |

## 1. General Scan Tool Information

#### 1.1 User Interface

The scan tool is designed for easy use. All menus and lists operate the same way.

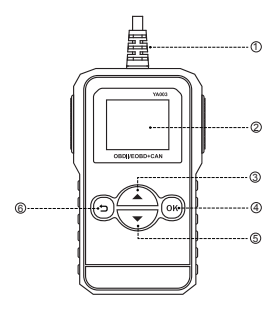

- OBDII CONNECTOR Connects the scan tool to the vehicle's Data Link Connector (DLC).
- LCD DISPLAY Visual display of information to the user. 128 x 64 Pixel display with TFT color screen.
- 3. UP SCROLL Key Moves up through menu and submenu items in menu mode. When more than one screen of data is retrieved, moves up through the current screen to the previous screens for additional data.
- 4. ENTER Key Confirms a selection (or action) from a menu.

- DOWN SCROLL Key Moves down through menu and submenu items in menu mode. When more than one screen of data is retrieved, moves down through the current screen to next screens for additiondl data.
- Back Key Cancels a selection (or action) from a menu or returns to the menu. It is also used to exit DTC lookup screen.

#### 1.2 Specifications

- 1. Display: Backlit, 128 x 64 pixel display with TFT color screen.
- 2. Operating Temperature: 0°C to 60°C ( 32°F to 140°F ).
- 3. Storage Temperature: -20°C to 70°C ( -4°F to 158°F ).
- 4. External power: 8.0V to 18.0V power provided via vehicle battery.
- 5. Preduct Dimensions: 5.13 x 2.99 x 0.87 inch ( 130.3 x 76 x 22 mm ).
- 6. Net weight: 180.7g (0.4lb), GW: 151.1g (0.33lb).

## 2. Using Your Scan Tool

#### 2.1 Locating Data Link Connector

- Choose a location (under driver side dash, or under steering wheel) and use that description in both places.
- If unsure about location of DLC, check vehicle manual or reputable service center about location.

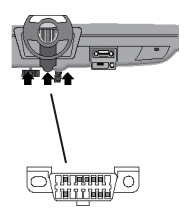

#### 2.2 Connect the Tool

- Locate the OBDII Data Link Connector under the steering column. If the connector is not there, a label should be there indicating the whereabouts of the connector.
- 2. If necessary, remove the cover from the DLC.
- 3. Turn the ignition switch to the ON position. Do not start the engine.
- 4. Plug the OBDII connector into the Data Link Connector.
- The tool will attempt to identify the vehicle. If successful, the vehicle identified will be displayed. If the vehicle cannot be identified, menus will be shown for you to select the vehicle manually.
- 6. Perform quick test:

By using the  $\bigodot$  or  $\bigodot$  keys to select to  ${\rm Diagnostic}$  Menu by pressing  $\overbrace{\rm (w)}$  to ENTER.

## 3. Tool Menus

The **Main Menu** and **Diagnostic Menu** are broken down into the following menus:

#### Diagnostic

- + Read Codes + Erase Codes
- + Live Data + Freeze Frame
- + Vehicle Info + I/M Readiness

#### DTC Look Up

#### Voltage Test

#### Option

- + Languages
  - Deutsch Español Italiano Portuguese
  - English Français Русский Polish
- + Unit
  - Metric Imperial

#### About

- THE Function is only on main menu.
  - + Function is only on secondary menu.
  - Function is only on third level menu.

#### 3.1 Diagnostic Functions

Use this function to select a vehicle and then proceed to the Diagnostic Menu.

#### 1. Read Codes

Reads DTCs from vehucle's computer with KOEO or KOER.

#### 2. Erase Codes

Deletes DTCs from vehicle's memory.

#### 3. Live Data

menu lets you view, record and playback real time PIDs data from the electronic control module.

\*In live data menu, you can insert the selected item to front by holding pressing the  $\langle_{\rm res}|$  key for 3 seconds.

#### 4. Freeze Frame

Displays a snapshot of operating conditions at the time of a fault.

#### 5. Vehicle Info

Scan tool displays the vehicle's VIN number, Calibration ID (s) and CVN that identify the software version in the vehicles control module (s.) The tool also displays In-Use Performance Tracking of important readiness monitors.

#### 6. I/M Readiness

Displays a snapshot of the state of the vehicle's OBDII Monitors.

## NOTE:

 $\star \textsc{To}$  review I/M Readiness status,make sure that the ignition key is switched to ON with the engine off.

\* Not all monitors are supported by all vehicles.

#### There are two types of I/M Readiness tests:

\*since DTCs Cleared -shows status of the monitors since the DTCs were last cleared.

\*This Drive Cycle-shows status of monitors since the start of the curr-ent drive cycle.

## 3.2 DTC Look Up

Looks up definitions of DTCs stored in scan tool, and shows the possible causes of the DTC. (NOt every DTC with possible causes reason).

### 3.3 Voltage Test

This function is used to monitor the voltage present on pin 16 of the OBDII Data Link Connector.

## 3.4 Option

Changes tool option displays tool information, and performs tool self-tests.

#### Languages

Allows the user to change the language used by the tool. English is default.

#### Unit

Changes measurement units display metric or imperial.

## 3.5 About

Display the device hardware information , software information , release date and serial number, etc.

## 4. Warranty Declaration

THIS WARRANTY IS EXPRESSLY LIMITED TO ORIGINAL RETAILBUYERS OF YAWOA TOOLS ("UNITS").

YAWOA High-Tech (Shenzhen) Co., Ltd units are warranted against defects in materials and workmanship for one year (12 months) from date of delivery. This warranty does not cover any Unit that has been abused, altered, used for a purpose other than that for which it was intended, or used in a manner inconsistent with instructions regarding use. The sole andexclusive remedy for any Unit found to be defective is repair or replacement, the option of YAWOA. In no event shall YAWOA be liable for any direct, indirect, special, incidential or consequential damages (including lost profit) whether based on direct, indirect, special, incidenal or consequential damages (including lost profit) whether based on warranty, contract, tort or any other legal theory. The existence of a defect shall be determined by warranty, contract, tort or any other legal theory. The existence of a detect shall be determined by YAWOA in accordance with procedures established by YAWOA. No one is authorized to make any statement or representation altering the terms of this warranty.

## DISCLAIMER

THE ABOVE WARRANTY IS IN LIEU OF ANY OTHER WARRANTY, EXPRESS OR IMPLIED, INCLU DING ANY WARRANTY OF MERCHANTABILITY OR FITNESS FOR A PARTICULAR PURPOSE.

## SOFTWARE

Unit software is proprietary, confidential information prtected under copyright law. Users have no right in or title to Unit software other than a limited right of use revocable by YAWOA. Unit software may not be transferred or disclosed without written consent of YAWOA. Unit software may not be copied except in ordinary backup procedures.

#### TECHNICAL SUPPORT

If you have any questions on the operation of the product, please send email to: info@yawoa.com.

#### REPAIR SERVICE

- Please contact Technical Support for troubleshooting and service options prior to sending any unit in for repair.
- To send a unit in for repair, go to www.yawoa.com and follow the online instructions. This web site will also have the latest Service policies and service center locations. If you do not have internet access, please send email to: info@yawoa.com.

Version Number: A01